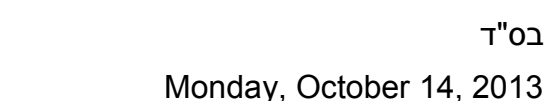

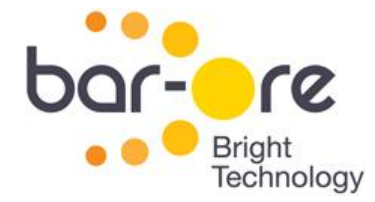

# הוראות התקנה והפעלה - wittyGate

## 1. חיבורים:

i.

בס"ד

- א. הוצא את מגירת ה- SIM (לחץ על הכפתור הצהוב הסמוך). הנח SIM של ספק שרות GSM (סלקום או אורנג') במגירה בכיוון הנכון והחזר אותה למקומה.
  - ב. חבר מקור מתח 12-24V ישר או חילופין (DC או DC) לחיבור המתח.
  - ג. חבר כניסת ה"פתיחה" של בקר השער לברגי המחבר הנשלף והדק בעזרת מברג צר-ראש.
  - ד. נורית LED תהבהב מהר כ 10 שניות ולאחר מכן תהבהב לאט. יש לבדוק פתיחה **לאחר** סגירת המכשיר בארון ההתקנה או מארז המחסום.
    - ה. במקרה של בעיה:
    - בדוק חיבורי אנטנה ומגירת SIM במקומה.
    - הנח את המכשיר מול פתח במכסה המתכתי. .ii
      - בדוק SIM בטלפון אחר. .iii

## 2. מצבי נורית LED

- א. הבהוב ירוק אחד ל-4 שניות: המכשיר נרשם ברשת, **תקין**.
  - ב. הבהוב ירוק אחד לשנייה: חיפוש רשת.
    - ג. אדום או כתום פתיחת שער.
    - ד. ירוק רציף ניהול נתונים או חיוג.

### 3. לפתיחה:

- א. מנוי המחייג למכשיר יגרום לפתיחה. המכשיר מתקבל ראשונית במצב בו כל מספר המחייג אליו פותח, להקלת שלבי ההטמעה הראשונים. לאחר מכן יש לסגור אפשרות זו (בתוכנה או בהודעת SMS).
  - ב. (למקרים מיוחדים) שלח הודעת SMS עם קוד "O" (ראה טבלת קודי SMS).

# 4. ניהול מנויים:

א. ניהול SMS (ללא קובץ נתונים):

שלח הודעה הכוללת סיסמה ומספרים להוספה (ראה טבלת קודי SMS).

ב. ניהול רשימות (רצוי לסגור אפשרות ניהול SMS או להחליף סיסמה) :

הורד את תוכנת הניהול מאתרנו www.bar-ore.com והתקן אותה במחשבך. הפעל את התוכנה על פי ספר ההוראות שלה שניתן להורדה מהאתר.

אפשרויות החיבור למכשיר הן:

א. ניהול אינטרנטי מכל מחשב:

- הרשם לשרות "מחשב מרוחק" (בתשלום) במשרדינו וקבל שם משתמש וסיסמה.
  - ב. מודם קווי ("מודם פקס") וקו בזק:
  - יש להתקין במכשיר SIM בעל שרות DATA IN.
  - בקש ממשרדינו להגדיר את הקו כמנהל במכשיר שלך.
    - ג. מודם סלולארי:
- המודם (עם SIM ברשת Orange שיכול להוציא שיחות) שהוא בעל אפשרות חיוג פתוחה לתוכנות זרות כערוץ טורי (serialcomm). לא כל מודם לגלישה תומך בכך.
  - בקש ממשרדינו להגדיר את הקו (הסלולארי) כמנהל במכשיר שלך.

#### הערה: חברת בר-אור אינה תומכת בהתקנת מודמים.

בר-אור מחשבים בע״מ בניין 3, ת.ד. 180 א.ת. מעלה שומרון 44852 טל. 09-7929925 פקס. 7929945 פקס.

www.bar-ore.com